## Manual de usuario Sistema de Información Central - IURIX FLEX

Remisión de un expediente a Lista Diaria con movimiento posterior

Versión 5.1.0.2 - Sistema IURIX FLEX

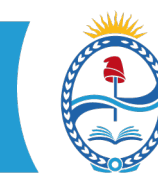

Manual de usuario Sistema de Información Central - IURIX FLEX

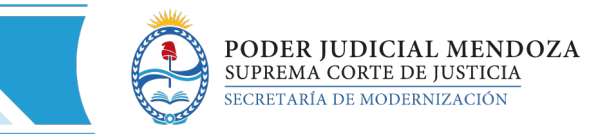

## SISTEMA DE INFORMACIÓN – USUARIOS FINALES SIC IURIX FLEX

INSTRUCTIVO PARA LA REMISIÓN DE UN EXPEDIENTE A LISTA DIARIA CON MOVIMIENTO POSTERIOR

1- Para remitir un expediente a Lista Diaria se debe seleccionar la función MOVIMIENTO, y luego NUEVO MOVIMIENTO.

| Expedientes COM J-13               | -05714666-9/2021-8 🕱                                                 |                                               |
|------------------------------------|----------------------------------------------------------------------|-----------------------------------------------|
| General                            |                                                                      |                                               |
| Nuevo Guardar Eliminar Edita       | rr Actualizar Expediente<br>Digital                                  | Movimiento                                    |
| COM J-13-05714666-9                | /2021-8 Nro Expediente: 4/2021-8                                     | Historial de movimientos<br>Movimiento Masivo |
| Carátula PRUEBA-8 MA<br>RESPONSABI | ZA, ANALIA Y CARAM, MARIO "P/ RESTABLECIMIENTO DE<br>LDIAD PARENTAL" |                                               |
| Ubicación Actual: GEJUAF           | LAS HERAS - Mesa de Entrada                                          |                                               |
| Radicación: GEJUAF                 | LAS HERAS -                                                          |                                               |
| Tribunal: GEJUAF                   | LUJAN                                                                |                                               |
| Juez de Trámite: Peralta           | Marisa Daniela                                                       |                                               |

2- En el Tipo de Movimiento seleccionar "Lista-Lista Diaria"

| General   Realice un nuevo m | movimiento                                          |  |
|------------------------------|-----------------------------------------------------|--|
| Nuevo Enviar e<br>Imprimir   |                                                     |  |
| Realice un nuevo movimiento  | Nro. de Envío:                                      |  |
| Tipo de movimiento 🐐 🛛 LIS   | STA - LISTA DIARIA                                  |  |
| Fecha Publicación 🗚 18/0     | 03/2022 💾 Hora 12:30 c/habilitación de dia y hora 🔲 |  |
| Destino 🗚                    | $\checkmark$                                        |  |
| Motivo / Ubicación 🐐         | Instrucciones                                       |  |
| Observaciones:               |                                                     |  |
|                              |                                                     |  |

3- Se abrirá automáticamente un cuadro que indica las actuaciones disponibles para publicar en lista, debiendo tildar las que se desean publicar para que sean incluidas. Una vez elegidas y tildadas, confirmar.

1

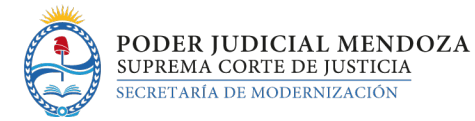

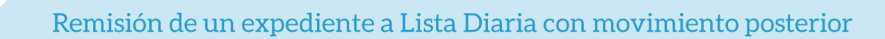

| evo Enviar e<br>Imprimir                      |               |                                                                     |                                      |                              |                                                |   |  |
|-----------------------------------------------|---------------|---------------------------------------------------------------------|--------------------------------------|------------------------------|------------------------------------------------|---|--|
| alice un nuevo movimiento                     |               | Nro, de Env                                                         | ío:                                  |                              |                                                |   |  |
|                                               | Actuad        | iones                                                               |                                      |                              |                                                |   |  |
| ripo de movimiento 🗶 LISTA - LISTA DI         | LAR           |                                                                     |                                      |                              |                                                |   |  |
| Fecha Publicación 🔹 18/03/2023                | 1             | * .                                                                 |                                      |                              | × 😢                                            |   |  |
|                                               |               | <b>Y</b> (0)                                                        |                                      |                              |                                                |   |  |
| Destino                                       | Con           | firmar Vieta Dravia                                                 |                                      |                              |                                                |   |  |
| Destino *                                     | Con           | firmar Vista Previa                                                 |                                      |                              |                                                |   |  |
| Destino *                                     | Con           | firmar Vista Previa                                                 | Número                               | Estado                       | Expediente                                     |   |  |
| Destino *                                     | Con           | firmar Vista Previa                                                 | Número<br>362577/2021                | Estado                       | Expediente                                     | = |  |
| Destino * Motivo / Ubicación * Observaciones: | Con<br>V<br>V | firmar Vista Previa<br>Titulo<br>CONSTANCIA ASES<br>DICTAMEN ASESOF | Número<br>362577/2021<br>362576/2021 | Estado<br>FIRMADA<br>FIRMADA | Expediente<br>COM J-13-05714<br>COM J-13-05714 |   |  |
| Destino * Motivo / Ubicación * Observaciones: | Con<br>V<br>V | firmar Vista Previa<br>Titulo<br>CONSTANCIA ASES<br>DICTAMEN ASESOF | Número<br>362577/2021<br>362576/2021 | Estado<br>FIRMADA<br>FIRMADA | Expediente<br>COM J-13-05714<br>COM J-13-05714 |   |  |
| Destino *                                     | Con<br>V<br>V | firmar Vista Previa<br>Titulo<br>CONSTANCIA ASES<br>DICTAMEN ASESOF | Número<br>362577/2021<br>362576/2021 | Estado<br>FIRMADA<br>FIRMADA | Expediente<br>COM J-13-05714<br>COM J-13-05714 |   |  |
| Destrio *                                     | Con<br>V<br>V | firmar Vista Previa<br>Titulo<br>CONSTANCIA ASES<br>DICTAMEN ASESOF | Número<br>362577/2021<br>362576/2021 | Estado<br>FIRMADA<br>FIRMADA | Expediente<br>COM J-13-05714<br>COM J-13-05714 |   |  |

- 4- Seleccionar Destino: El sistema da varias opciones. Seleccionar Mesa de Entradas. 1°
- 5- Seleccionar Motivo/Ubicación: EN LISTA DIARIA, es la única opción que da. 2°
- 6- Finalmente, hacer clic en ENVIAR. 3°

| 3° 🚃 | Ruevo Enviar e<br>Imprimir                                              |
|------|-------------------------------------------------------------------------|
|      | Realice un nuevo movimiento Nro. de Envío:                              |
|      | Tipo de movimiento 🐮 LISTA - LISTA DIARIA 🔍 🗸                           |
|      | Fecha Publicación 🛊 18/03/2022                                          |
|      | Destino * Mesa de Entradas                                              |
|      | Motivo / Ubicación * EN LISTA DIARIA 🔽 Instrucciones EN LISTA DIARIA 2° |
|      | Observaciones:                                                          |
|      |                                                                         |
|      |                                                                         |

7- Una vez cargado en lista, se debe seleccionar otra vez la función NUEVO MOVIMIENTO, para registrar el movimiento siguiente que corresponde.

|            | Expedientes COM J-13-05714666-9/2021-4 X                                   |  |
|------------|----------------------------------------------------------------------------|--|
|            | General Movimiento                                                         |  |
| :ápida     | Nuevo Enviar e<br>Imprimir                                                 |  |
| iva ada    | Ficha del Movimiento : Nro. de Envío: 610668                               |  |
|            | Tipo de movimiento 🛊 LISTA - LISTA DIARIA 🔍 🗸 LISTA DIARIA                 |  |
| Especiales | Fecha Publicación 🛊 18/03/2022 🗰 Hora 12:30 c/habilitación de dia y hora 🗌 |  |
| xpedientes | Destino 🐐 Mesa de Entradas 🔍 🔻                                             |  |
|            | Motivo / Ubicación 🐐 EN LISTA DIARIA 🛛 🔻 Instrucciones EN LISTA DIARIA     |  |
|            | Observaciones:                                                             |  |
|            |                                                                            |  |

2

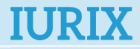

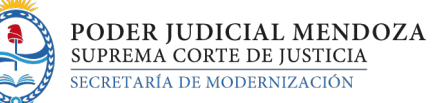

8- En el Tipo de Movimiento seleccionar: movimiento interno / movimiento externo al organismo. Ejemplo: PASESO - pase a asesoría, etc. según corresponda de acuerdo a lo ordenado en el expediente, enviándolo así a la dependencia u organismo donde deba continuar tramitando el mismo.

| Nuevo Enviar e<br>Imprimir |                                                            |                |
|----------------------------|------------------------------------------------------------|----------------|
| Realice un nuevo movimie   | ento Nro. de Envío:                                        | :              |
| Tipo de movimiento 🐐       |                                                            |                |
| Fecha 🌸                    | MOV SI - MV SIN CONTROL                                    | •              |
| Destino 🛊                  | MOVINT - MOVIMIENTO INTERNO<br>PASESO - PASE A ASESORÍA    | <b>•</b>       |
| Dependencia 🛊              | PREEXP - PRÉSTAMO A PROFESIONAL                            |                |
| Motivo / Ubicación 🛊       | REM - REMISION<br>REMEXT - MOVIMIENTO EXTERNO AL ORGANISMO | ≣ hstrucciones |
| Observaciones:             | TERFER - TERMINACION DE FERIA                              | •              |

- 9- Completar los campos "Destino", "Dependencia", "Motivo/Ubicación",
  "Observaciones", etc. según corresponda al movimiento interno o externo que se está realizando.
- 10- Presionar "enviar".

| Nuevo Enviar e<br>Imprimir      |                                 |
|---------------------------------|---------------------------------|
| Realice un nuevo movimie        | nto Nro. de Envío:              |
| Tipo de movimiento 🐐<br>Fecha 🍁 | MOVINT - MOVIMIENTO INTERNO     |
| Destino 🗚                       | Receptores                      |
| Motivo / Ubicación 🐐            | RECEPTOR Instrucciones RECEPTOR |
|                                 |                                 |

## NOTA:

El expediente queda en la bandeja "A Recibir" del organismo o dependencia al que se envió en el segundo movimiento, y además las actuaciones que se tildaron en el primer movimiento quedan cargadas en lista diaria del día hábil siguiente.